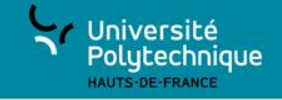

| 2 | B  | U | 10 A |          | B  |
|---|----|---|------|----------|----|
| @ | 7  | 1 |      | B        | Ŭ  |
| B | U  |   | BC   | ) 🖻      | 2  |
| 3 | B  | U | E F  | 1 🔁      |    |
| Ú | 1  | 6 | 5 h  | 20       | Ğ  |
| 1 | B  | U | Pe   | <b>0</b> |    |
| ø | U. | 5 | Ģi G | • 1      | :) |

# Organiser des références et stocker son matériel de recherche avec Zotero

bu@uphf.fr

# Zotero à la bibliothèque

Zotero à la bibliothèque, c'est aussi :

- Pour les étudiants de master : une présentation de Zotero dans le cadre des formations documentaires
- Pour les doctorants : des formations organisées par les SCD de la région avec le Collège Doctoral

### Au Programme

- Choix du style et mise en forme de la bibliographie
- Récupérer des références : modalités alternatives
- Fonctionnalités complémentaires
- Synchroniser et partager ses références
- Créer et gérer un groupe

# Mise en forme de la bibliographie

### Au Programme

- Création d'une bibliographie à partir de références sélectionnées
- Intégration des références et de la bibliographie dans son document de travail, sous format texte
- Choix du style de bibliographie
- Produire un rapport
- Récupérer une bibliographie sous format Word

### Plugin traitement de texte : fonctionnalités

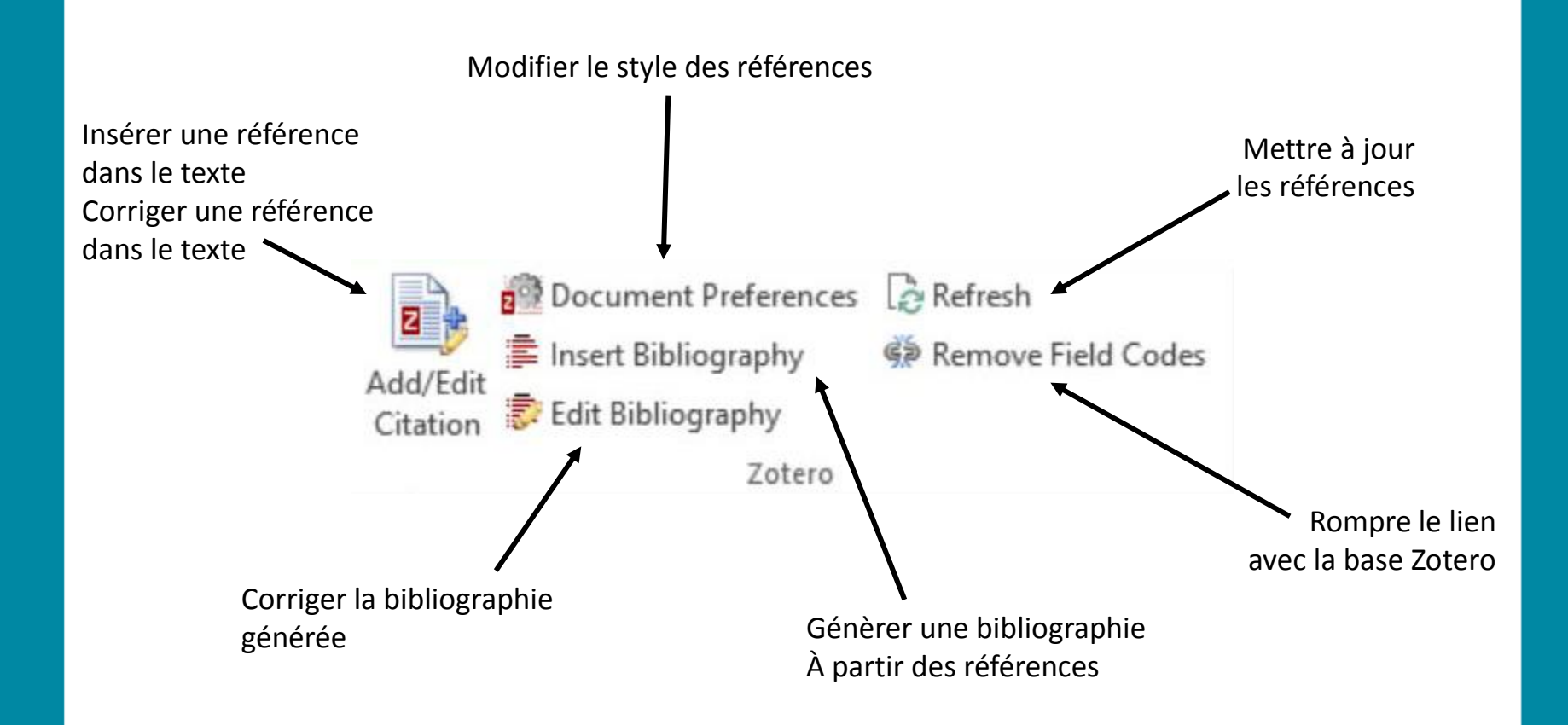

- Sous Word et Libre Office, intégrer la référence :
- À partir du traitement de texte, par mot-clé
- A partir du bouton « Insérer une référence » dans la barre d'outils
- Possibilité d'insérer et éditer l'ensemble de la bibliographie.

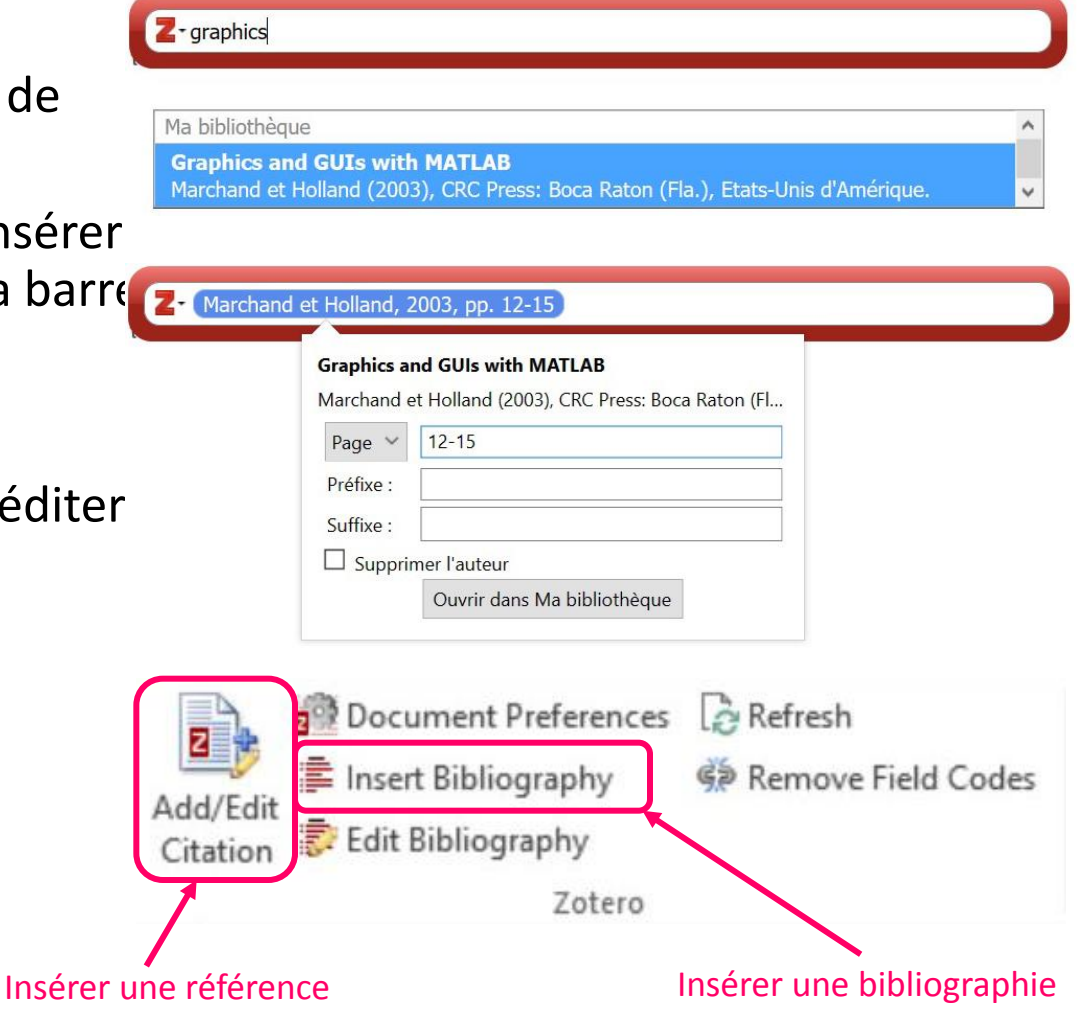

Plugin traitement de texte : moteur de recherche des références, vue classique

| Vue classique |                                                                                                    |                                                                                                    |
|---------------|----------------------------------------------------------------------------------------------------|----------------------------------------------------------------------------------------------------|
|               | Ajouter/Modifier la citation                                                                                                    | ▼ Partout                                                                                                    |
|               | Ma bibliothèque Titre   Matlab Computer-Aided Teaching U   Sciences de l'information   Sociences de l'information   Sociences de l'information | CréateurJsing MBentounsi et al.onic systSpiryagin et al.BibliothèJamet et EtablissemTLABMarchand et Hollarohic visuNakamura |
|               | Préfixe :  Page ~    Suffixe :  Supprimer l'                                                                                                    | auteur                                                                                                    |

# Ajouter à la bibliographie une référence qui ne fait pas partie des citations du document

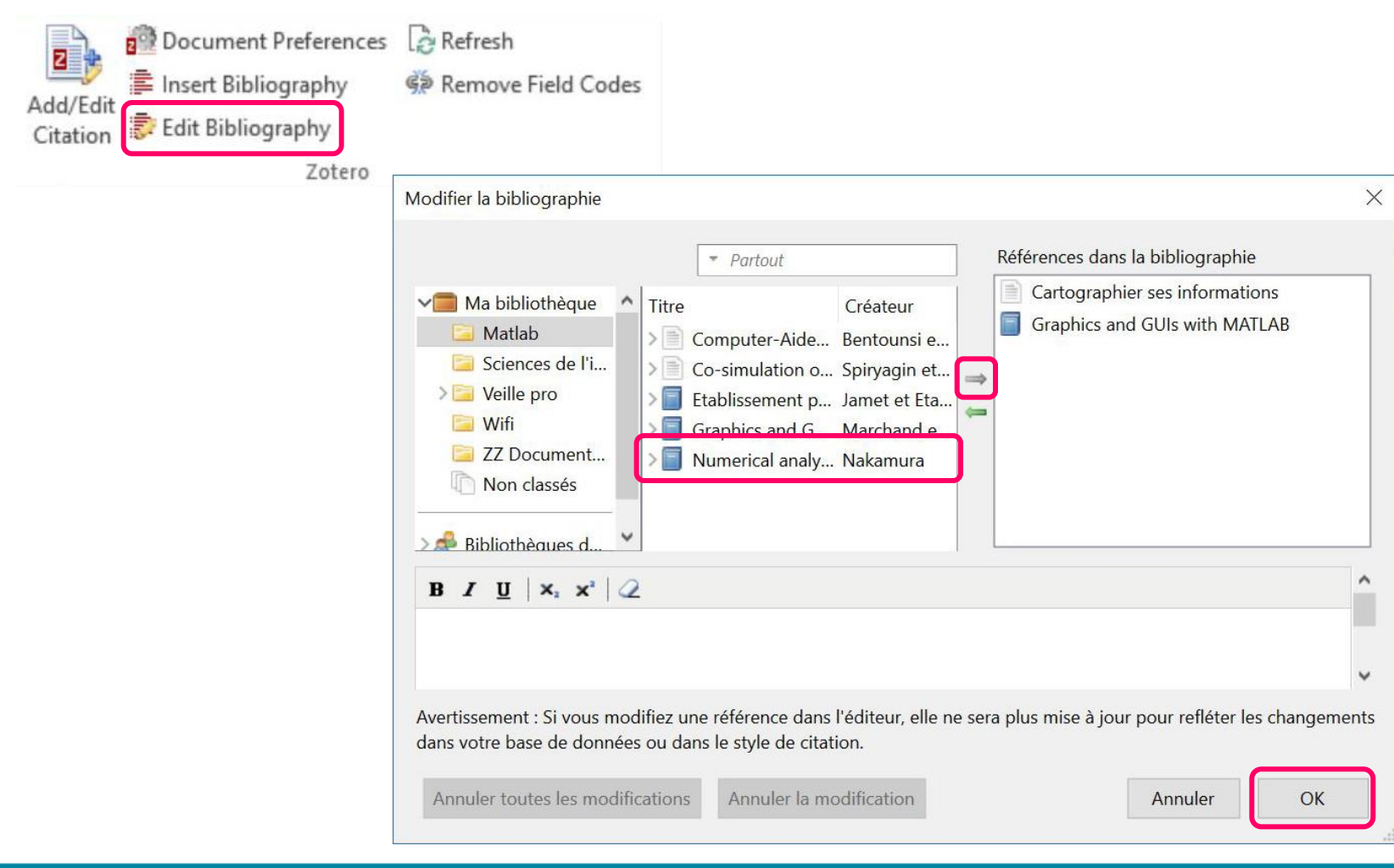

# Choisir son style de citation

### Style par défaut

- 1. Préférences
- 2. Citer
- 3. Styles

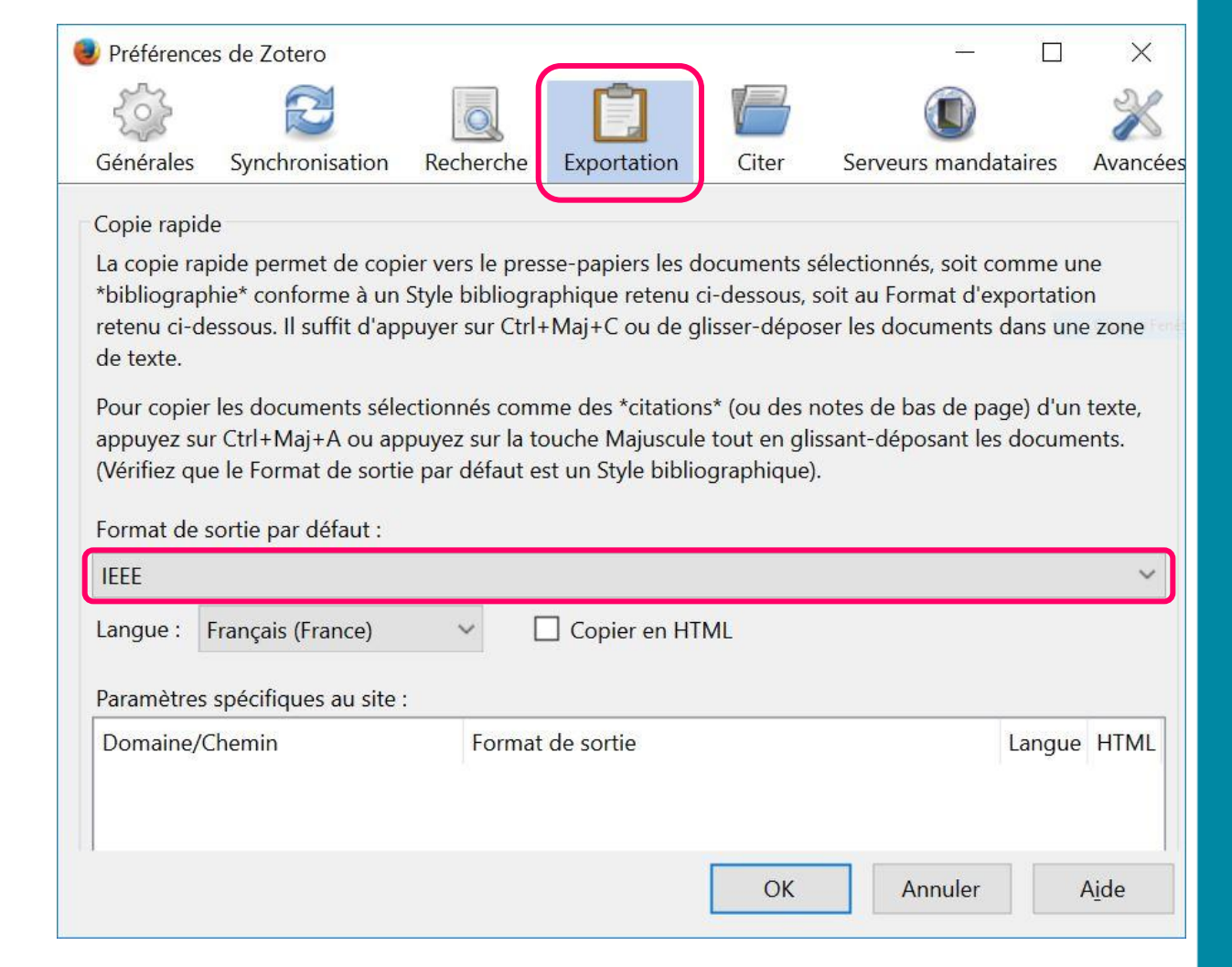

# Ajouter un style de citation

### Obtenir des styles complémentaires : sélection dans le réservoir Zotero

| otero Style Repos                        | sitory                                     |             |                                    |                    |              |                |
|------------------------------------------|--------------------------------------------|-------------|------------------------------------|--------------------|--------------|----------------|
| e you can find <u>Citation Style Lan</u> | guage 1.0.1 citatio                        | n styles fo | or use with <u>Zotero</u> and othe | r CSL 1.0.1–comp   | atible softv | ware. For more |
| rination on using CSL styles with        | $\frac{1}{2}$ otero, see the $\frac{2}{2}$ | otero wik   | <u>.</u>                           |                    |              |                |
| Style Search                             | Format:                                    | author      | author-date label no               | te numeric         |              |                |
|                                          | Fields                                     | anthron     | ology astronomy biolo              | w botany ch        | emistry      |                |
| Title Search                             |                                            | commu       | nications engineering              | sy botany ch       | ography      | geology        |
| Show only unique styles                  |                                            |             |                                    | generic-base ge    |              | geology        |
|                                          |                                            | history     | humanities law ling                | listics literature | e math       | medicine       |
|                                          |                                            | philoso     | phy physics political_s            | cience psycholo    | ogy scien    | ce             |
|                                          |                                            | social s    | science sociology theol            | ogy zoology        |              |                |

- <u>3 Biotech</u> (2014-05-18 01:40:32)
- <u>3D Printing in Medicine</u> (2016-02-13 20:40:33)
- <u>3D Research</u> (2015-04-21 12:08:45)
- <u>3D-Printed Materials and Systems</u> (2015-04-21 12:08:45)
- <u>40R</u> (2014-05-18 01:40:32)
- AAPG Bulletin (2013-03-29 23:50:45)

### **Produire un rapport**

Option : établir un rapport à partir de la collection ou des documents

| <b>6 8</b> Ø                                                                                                    | 8• 🞯 • 🔏 🔜 • Ø •   🔍                                                                                                    |                                                           |                                                                                                    | ▼ Partout         |              | 0 @                   | 🔿 X |
|----------------------------------------------------------------------------------------------------|----------------------------------------------------------------------------------------------------|-----------------------------------------------------------|----------------------------------------------------------------------------------------------------|-------------------|--------------|-----------------------|-----|
| Ma bibliothèque<br>Matlab<br>Sciences de l'<br>Sciences de l'<br>Sciences de l | Titre Nouvelle sous-collection Renommer la collection Supprimer la collection et ses documents Exporter la collection et ses documents Exporter la collection Créer une bibliographie à partir de la collection Établir un rapport à partir de la collection o atic s ara ion | ance<br>with MATLAB<br>imulink for Enh<br>g Gensys and Si | Créateur<br>Jamet et Etablissement<br>Marchand et Holland<br>Nakamura<br>Bentounsi et al.<br>Spiryagin et al. | Loc. ds l'archive | 3<br>5 docum | ents dans cet afficha | ıge |

### **Produire un rapport**

Option : établir un rapport à partir de la collection ou des documents

| 🔓 🍰 🔅 •                                                                                                    |                                                                                                    |                                                                                                    | ▼ Partout                                                                                                    |                                                                            | 0 @   🔿 🗙    |
|----------------------------------------------------------------------------------------------------|----------------------------------------------------------------------------------------------------|----------------------------------------------------------------------------------------------------|----------------------------------------------------------------------------------------------------|----------------------------------------------------------------------------|--------------|
| Ma bibliothèque<br>Matlab<br>Sciences de l'infor<br>Sciences de l'infor<br>Veille pro<br>Wifi<br>ZZ Documentatio<br>Doublons<br>Non classés<br>Corbeille<br>Se Bibliothèques de gro | Titre<br>Etablissement public de la Bibliothèque de France<br>Graphics and GUIs with MATLAB<br>Numerical analysis and graphic visualization with MATLAB<br>Computer-Aided Teaching Using MATLAB/Simulink for Enh<br>Co-simulation of a mechatronic system using Gensys and Si | Créateur Loc, d'<br>Jamet et Etablissement<br>Marchand et Holland<br>Nakamura<br>Bentounsi et al.<br>Spiryagin et al. | s l'archive<br>Afficher en ligne<br>Afficher la capture<br>Localiser le fichier<br>Retirer les documents de la c<br>Mettre les documents à la cc<br>fusionner les documents<br>Exporter les documents<br>Créer une bibliographie à partir de | collection<br>orbeille<br>rtir des documents<br>s documents<br>c aocuments | sélectionnés |
| Bibliothèques nationales<br>blocked-rotor tests Chara<br>circle diagram<br>computer aided instruction                                                                               |                                                                                                    |                                                                                                    |                                                                                                    |                                                                            |              |

# Récupérer des références dans un fichier texte

| Any <mark>Style</mark>                                                                           |
|--------------------------------------------------------------------------------------------------|
| Parses scholarly references in no time!<br>Copy & paste your bibliography below to get started … |
| View on GitHub 🕼 Install RubyGem 2 Flattr us!                                                    |

### 1. Parse

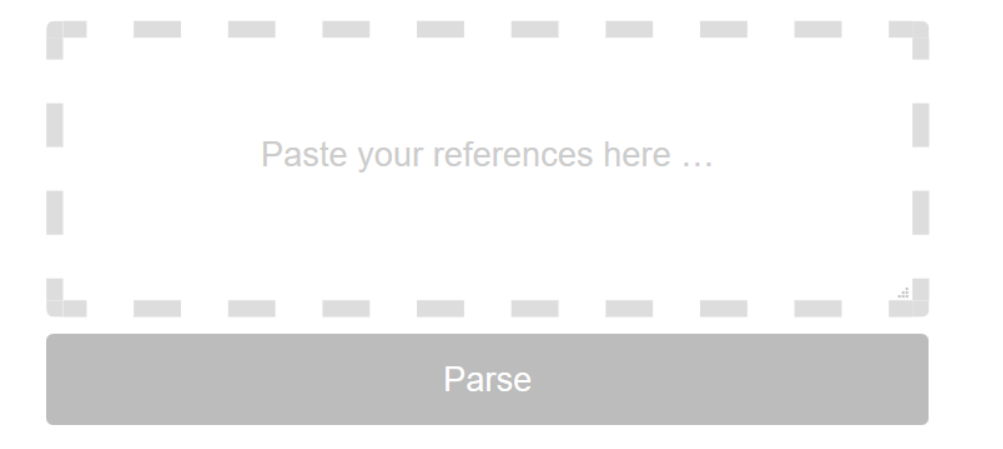

# Récupérer des références : modalités alternatives

Importer des références exportées sous un autre format

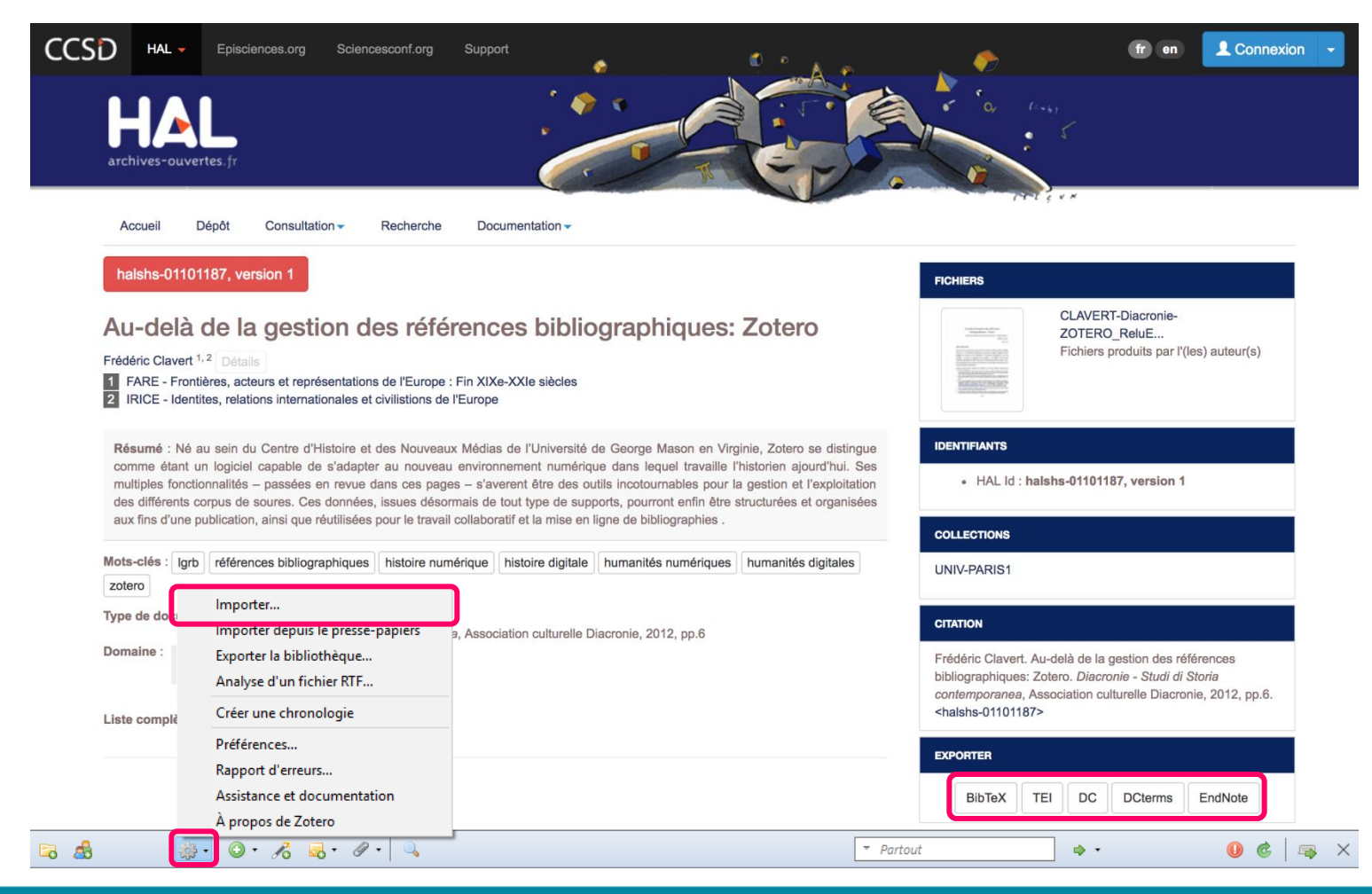

# Fonctionnalités complémentaires

### Sauvegarder ses données

### Ouvrir le répertoire de données depuis les préférences

| Générales                        | Synchronisation                                                          | Recherche                                 | Exportation                           | Citer                    | Serveurs man              | dataires Avar    | ncées          |
|----------------------------------|--------------------------------------------------------------------------|-------------------------------------------|---------------------------------------|--------------------------|---------------------------|------------------|----------------|
| iénérales F                      | Fichiers et dossiers                                                     | Raccourcis cla                            | vier                                  |                          |                           |                  |                |
| Répertoir                        | re de base pour les j                                                    | pièces jointes l                          | iées                                  |                          |                           |                  |                |
| Zotero u                         | tilisera un chemin re                                                    | elatif pour l'em                          | placement des p                       | pièces joint             | es liées - unique         | ment celles-ci - | à l'intérieur  |
| du réper<br>structure            | toire de base. Cela v<br>des dossiers et fich                            | ous permet d'<br>iers dans ce ré          | accéder à ces fic<br>pertoire de base | hiers depu<br>reste la m | s différents ordi<br>ême. | nateurs dès lors | que la         |
| Répertoi                         | re de base :                                                             |                                           | pertone de base                       | . reste ia in            |                           |                  | Choisir        |
| Teperton                         |                                                                          |                                           |                                       |                          |                           |                  | cholann        |
| Revenir                          | à des chemins abso                                                       | lus                                       |                                       |                          |                           |                  |                |
| Emplacer                         | men <mark>t du répertoire</mark> d                                       | contenant les c                           | lonnées                               |                          |                           |                  |                |
| Iltilic                          | ser le répertoire de r                                                   | profil                                    |                                       |                          |                           |                  |                |
| C Ouns                           | on the state of the state of the                                         |                                           |                                       |                          |                           |                  |                |
| O Porce                          | onnalisé -                                                               |                                           | •                                     |                          |                           | Sélé             | ectionner      |
| Afficher                         | r le répertoire conte                                                    | nant les donné                            | e                                     |                          |                           | Séle             | ectionner      |
| Afficher                         | r le répertoire conte                                                    | nant les donné                            | e                                     |                          |                           | Séle             | ectionner      |
| Afficher<br>Maintena             | n le répertoire conter<br>ance de la base de d                           | nant les donné<br>Ionnées                 |                                       |                          |                           | Séle             | ectionner      |
| Afficher<br>Maintena<br>Vérifier | r le répertoire conter<br>ance de la base de d<br>l'intégrité de la base | nant les donné<br>lonnées<br>e de données | e<br>Réinitialiser l                  | es converti              | sseurs Réin               | Séle             | ectionner<br>s |
| Afficher<br>Maintena<br>Vérifier | r le répertoire conter<br>ance de la base de d<br>l'intégrité de la base | nant les donné<br>lonnées<br>e de données | e<br>Réinitialiser l                  | es converti              | sseurs Réir               | Séle             | ectionner      |

| lom                   | Modifié le       |  |
|-----------------------|------------------|--|
| locate                | 01/06/2015 08:45 |  |
| storage               | 15/06/2017 17:38 |  |
| styles                | 15/06/2017 17:32 |  |
| tmp                   | 16/06/2017 11:13 |  |
| translators           | 15/06/2017 17:32 |  |
| ] zotero.sqlite       | 16/06/2017 11:13 |  |
| ] zotero.sqlite.1.bak | 03/03/2017 23:16 |  |
| ] zotero.sqlite.bak   | 15/06/2017 17:32 |  |
| zotero.sqlite-journal | 16/06/2017 11:13 |  |
|                       |                  |  |

Sauvegarder l'intégralité du dossier Zotero sur un nouveau support

### **Rechercher dans la bibliothèque**

| 502                                                                      |                                                                                                    | O                                                                      |                                                                                               |                                                                     | (                                         |                                 | X                           |    |
|--------------------------------------------------------------------------|----------------------------------------------------------------------------------------------------|------------------------------------------------------------------------|-----------------------------------------------------------------------------------------------|---------------------------------------------------------------------|-------------------------------------------|---------------------------------|-----------------------------|----|
| Générales                                                                | Synchronisation                                                                                                    | Recherche                                                              | Exportation                                                                                   | Citer                                                               | Serveurs n                                | nandataires                     | Avancées                    |    |
| énérales F                                                               | ichiers et dossiers                                                                                                    | Raccourcis cla                                                         | vier                                                                                          |                                                                     |                                           |                                 |                             |    |
| Journalisa<br>La sortie<br>l'extensio<br>un dévelo<br>Active<br>Afficher | ation de la sortie de<br>de débogage peut a<br>on. La journalisation<br>oppeur de Zotero de<br>er 0 lignes con<br>la sortie Effacer | débogage<br>aider les dével<br>du débogage<br>emande une s<br>isignées | oppeurs de Zote<br>ralentira Zotero<br>ortie de déboga<br>] Activer après<br>Transmettre au s | ero à diagno<br>, il est donc<br>ge.<br>le redémarr<br>serveur de Z | ostiquer des préférable d<br>age<br>otero | oroblèmes au<br>e la laisser dé | u sein de<br>ésactivée sauf | si |
| OpenURL                                                                  |                                                                                                    |                                                                        |                                                                                               |                                                                     |                                           |                                 |                             | _  |
|                                                                          | aliser                                                                                                    |                                                                        |                                                                                               |                                                                     | ~                                         | 0 résolveur                     | de liens trouv              | é  |
| Personna                                                                 |                                                                                                    |                                                                        |                                                                                               |                                                                     | 1/                                        |                                 |                             | Î  |
| Personna<br>Résolveu                                                     | r de liens : http:                                                                                                    | <u>s://api.is</u>                                                      | tex.tr/doc                                                                                    | cumen                                                               | <u>r/ope</u> nu                           | JUèUI                           |                             |    |
| Personna<br>Résolveur<br>Version :                                       | r de liens : http:<br>1.0 ~                                                                                                    | s://api.is                                                             | tex.tr/doc                                                                                    | cumen                                                               | r/openi                                   | JII÷III                         |                             | _  |

Renseigner l'adresse du résolveur de liens OpenURL ISTEX qui permet de rechercher directement le texte intégral d'une référence parmi les Licences Nationales

https://api.istex.fr/document/openurl?rft

### **Rechercher dans la bibliothèque**

| Université<br>Polytechnique<br>HAUTS-DE-FRANCE | MA BU   ENT                                 |                              | Langue<br>Français | ~ |
|------------------------------------------------|---------------------------------------------|------------------------------|--------------------|---|
|                                                | Rechercher une revue                        |                              |                    |   |
|                                                | Entrez titre ou ISSN                        |                              |                    |   |
|                                                | Parcourir par sujet v Parcourir par éditeur | ~                            |                    |   |
|                                                | Revues évaluées par les pairs uniquement    | C RÉINITIALISER Q RECHERCHER |                    |   |

# Créer une chronologie

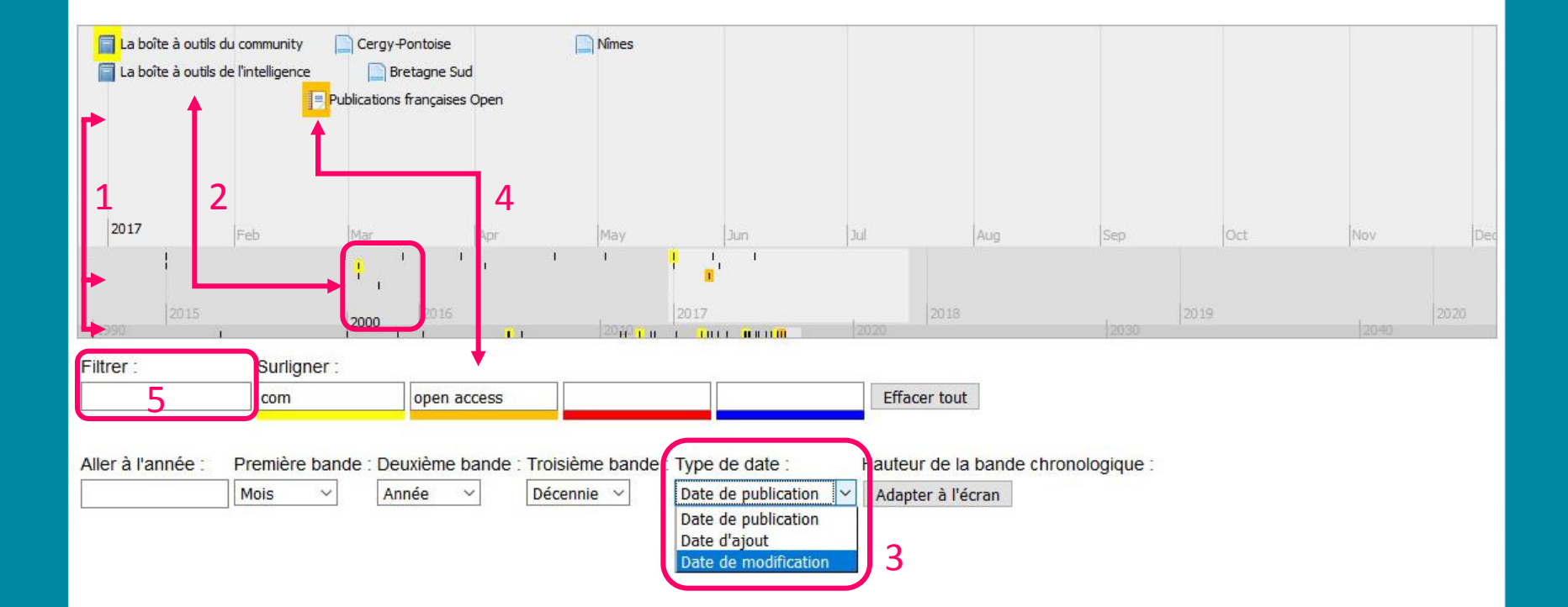

# Synchroniser et partager ses références

### Se créer un compte

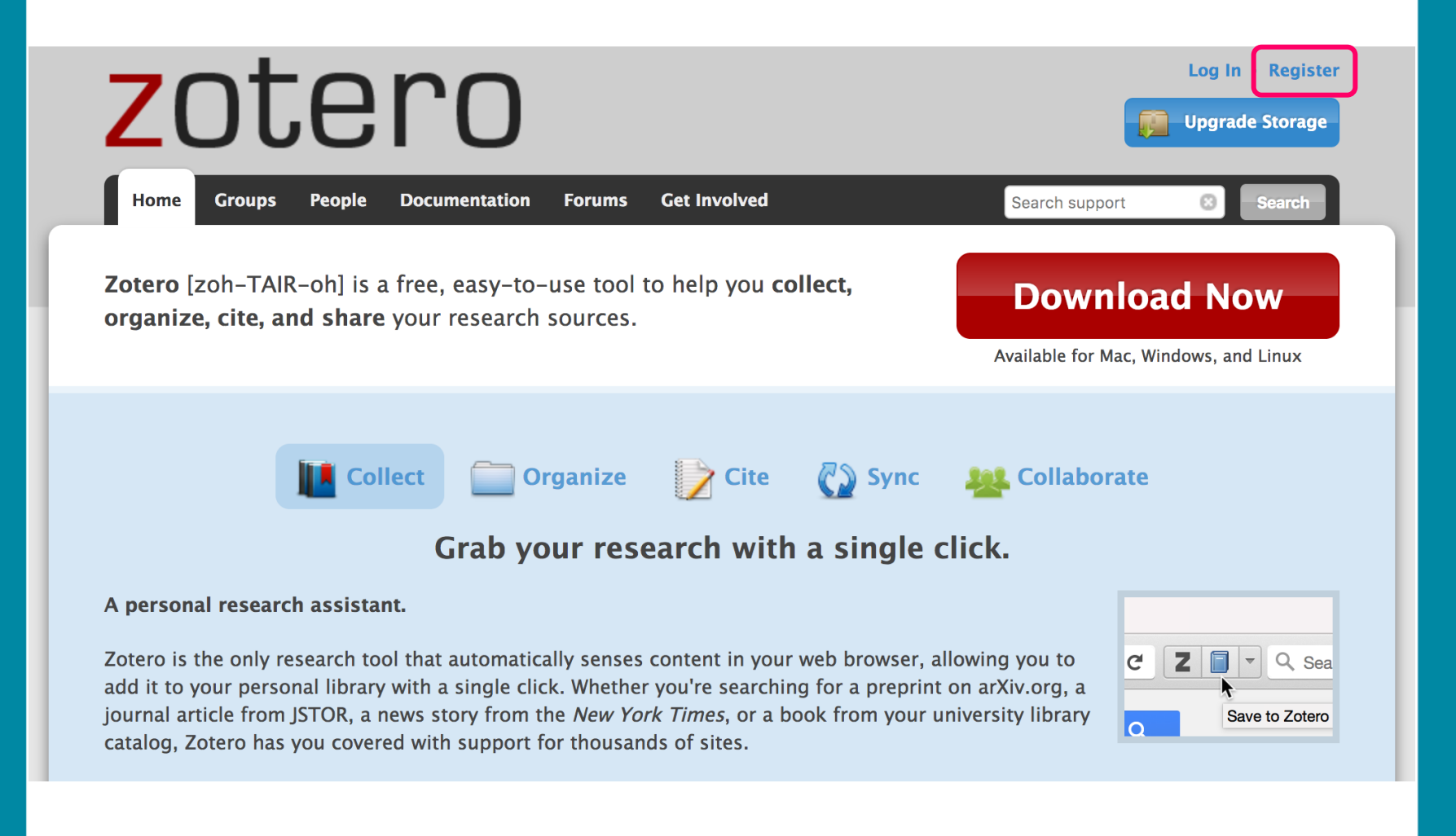

# Synchroniser sa bibliothèque

- Copier sa bibliothèque sur le serveur en ligne et ainsi la sauvegarder
- Consulter et alimenter sa bibliothèque Zotero sur plusieurs ordinateurs
- Rendre sa bibliothèque publique ; partager ses références

# Synchroniser sa bibliothèque

| 🥑 Préférences de Zotero — 🗆 🗙                                                                                                    |                                                                                           |
|----------------------------------------------------------------------------------------------------|-------------------------------------------------------------------------------------------|
|                                                                                                    | 💰 🖙 ×                                                                                     |
| Générales     Synchronisation     Recherche     Exportation     Citer     Serveurs mandataires     Avancées       Paramètres     Réinitialisation     Serveur de synchronisation Zotero     Serveur de synchronisation Zotero                                    | Synchroniser avec le serveur Zotero                                                       |
| Nom d'utilisateur   Mot de passe     Mot de passe     Synchroniser automatiquement   Synchroniser le texte intégral des pièces jointes indexées   Synchronisation des fichiers                                                                                   | Renseigner les<br>identifiants du<br>compte avec lequel<br>on souhaite<br>synchroniser la |
| <ul> <li>Synchroniser les fichiers joints de Ma bibliothèque en utilisant</li> <li>Télécharger les fichiers lors de la synchronisation </li> <li>Synchroniser les fichiers joints dans les bibliothèques de groupe en utilisant le stockage de Zotero</li> </ul> | bibliothèque<br>Choisir les paramètres                                                    |
| En utilisant le stockage de Zotero, vous acceptez d'être lié par ses <u>modalités et conditions</u> .                                                                                                    | de la synchronisation                                                                     |

### Synchroniser sa bibliothèque

| zotero                                       | Settings · Inbox · Dov                                                          | vnload · Log Out<br>Upgrade Storage |
|----------------------------------------------|---------------------------------------------------------------------------------|-------------------------------------|
| Home My Library Groups Peopl                 | e Documentation Forums Get Involved  Search Title, C                            | Creator, Year 🛛 🛞                   |
| Home > People > Christopher Oustlant > Libra | ry > <u>Matlab</u>                                                              |                                     |
| Library                                      | Creator                                                                         | Date Modified                       |
| Sciences de l'information                    | Co-simulation of a mechatronic Spiryagin et al. system using Gensys and Simul   | 15/06/2017<br>15:21                 |
| <ul> <li>Veille pro</li> </ul>               | Computer-Aided Teaching Using Bentounsi et al.<br>MATLAB/Simulink for Enhancing | 15/06/2017<br>15:33                 |
| 🔁 Wifi                                       | Etablissement public de la     Jamet and Etablissement public                   | 15/06/2017                          |
| 📴 ZZ Documentation Zotero                    | Bibliothèque de France de la Bibliothèque de France                             | 15:24                               |
| 🗒 Trash                                      | Graphics and GUIs with MATLAB Marchand and Holland                              | 15/06/2017<br>15:24                 |
| Tags                                         | Numerical analysis and graphic Nakamura<br>visualization with MATLAB            | 15/06/2017<br>15:23                 |
| Filter Tags                                  |                                                                                 |                                     |

# Mode d'affichage

| <b>zoterc</b>                                                            | Library Settings ×                                                                            | · Settings · Inbox · Do                                           | wnload · Log Out<br>Upgrade Storage        |
|--------------------------------------------------------------------------|-----------------------------------------------------------------------------------------------|-------------------------------------------------------------------|--------------------------------------------|
| Home My Library Groups People                                            | <ul><li>✓ Title</li><li>□ Creator</li><li>□ Item Type</li></ul>                               | ✓ Search Title,                                                   | Creator, Year                              |
| Home > People > Christopher Oustlant > Library                           | <ul> <li>Date</li> <li>Year</li> <li>Publisher</li> <li>Publication</li> </ul>                | Publisher                                                         | Date Modified                              |
| Matlab Sciences de l'information Celle pro                               | <ul> <li>Journal Abbr</li> <li>Language</li> <li>Accessed</li> <li>Library Catalog</li> </ul> |                                                                   | 15/06/2017<br>15:21<br>15/06/2017<br>15:33 |
| <ul> <li>Wifi</li> <li>ZZ Documentation Zotero</li> <li>Trash</li> </ul> | Call Number<br>Rights<br>Date Added                                                           | Etablissement public de la<br>Bibliothèque de France<br>CRC Press | 15/06/2017<br>15:24<br>15/06/2017<br>15:24 |
| Tags<br>Filter Tags                                                      | <ul> <li># of Children</li> <li>Added By</li> </ul>                                           | Prentice Hall PTR                                                 | 15/06/2017<br>15:23                        |
| ABES ABF Accessibilit Accessibilit<br>Accessibilit ADBS Agence bibli     | Save Cancel                                                                                   | 5                                                                 | (*) (*)                                    |

# Paramétrage du compte

- Renseigner son domaine de recherche, son affiliation
- Afficher un CV
- Confidentialité de la bibliothèque
- Surveiller l'état de son espace de stockage

#### Account · Profile · C.V. · Privacy · Email · Feeds/API · Storage

#### Publish entire library

This will make all items in your library viewable by anyone visiting zotero.org. Your notes will not be viewable unless you select the option below.

#### Publish notes

This will make all notes in your library viewable by anyone visiting zotero.org. Be very sure you want to do this.

#### □ Hide from search engines

We will tell search engines not to index your zotero.org profile page.

Update Settings

#### **Zotero Settings**

Home > Settings > Notifications

Account · Profile · C.V. · Privacy · Email · Feeds/API · Storage

Note that emails will only be sent to your primary email address indicated in your account settings.

#### Email me when:

another user sends me a private message

new post in group discussion

someone invites me to a group

someone applies to a group I own

Someone follows me

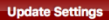

Account · Profile · C.V. · Privacy · Email · Feeds/API · Storage

Frequently Asked Questions

| Juota         | 300 MB               |
|---------------|----------------------|
| xpiration     | Never                |
| Current Usage | My Library - 64.2 MB |
|               | Total – 64.2 MB      |
|               |                      |
|               | 21.4%                |

Sales tax will be added to Virginia orders. By using Zotero, you agree to be bound by its <u>Terms of Service</u>.

Purge Storage Purge files from personal library

# Collaborer et travailler en groupe

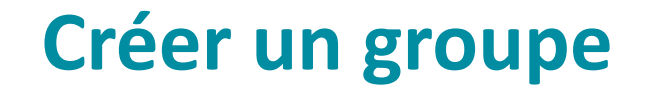

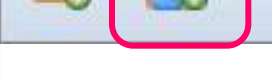

<u>Home</u> > <u>Groups</u> > New group

### **Create a New Group**

Search for Groups · Create a New Group

**Group Name** 

Choose a name for your group

Group URL: https://www.zotero.org/groups/

**Group Type** 

#### Public, Open Membership

Anyone can view your group online and join the group instantly.

Choose a Public, Open Membership

#### Public, Closed Membership

Anyone can view your group online, but members must apply or be invited.

**Choose Public, Closed Membership** 

#### **Private Membership**

O - 16 - 0 -

Only members can view your group online and must be invited to join.

**Choose Private Membership** 

**Create Group** 

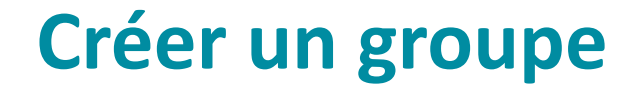

### Public, Open Membership

Le groupe est visible par tous les internautes qui peuvent le rejoindre librement.

### Public, Closed Membership

Le groupe est visible par tous les internautes mais l'adhésion au groupe se fait sur demande ou invitation.

### Private Membership

Le groupe n'est visible que des membres qui le composent. L'adhésion se fait sur invitation exclusivement.

# Paramétrage du groupe

### **BU\_Valenciennes: Settings**

Group Settings + Members Settings + Library Settings

#### **Group Information**

#### Group Name

**BU\_Valenciennes** 

#### Description

| в <i>і</i> <u>U</u> | ABC X <sub>2</sub> X | a 🗛 🤣 | <b>66</b> 68 | Č,     |
|---------------------|----------------------|-------|--------------|--------|
| Paragraph           | •   ≣ ≡              | ≣   ≣ | 三 💷 🛊        | 🥢 HTML |
|                     |                      |       |              |        |
|                     |                      |       |              |        |
|                     |                      |       |              |        |
|                     |                      |       |              |        |
| Path: p             |                      |       |              |        |

What is this group about?

#### Disciplines

| Health Sciences                    |
|------------------------------------|
| Information Science and Technology |
| Library and Museum Studies         |
| Materials Science                  |

Hold the Control key (Windows/Linux) or Command key (Mac) to select more than one discipline.

#### **Owner Options**

#### **Change Group Type**

Group Type OPrivate

OPublic, Closed Membership

• Public, Open Membership Controls who can see and join your group

Change Type

As the owner of this group, you can delete it.

Delete Group

### Accéder à ses groupes

| 🗟 🍰                         |                                                 |                        | ▼ Partout            |     |
|-----------------------------|-------------------------------------------------|------------------------|----------------------|-----|
| ∨🧰 Ma bibliothèque          | Titre                                           | Créateur               | Date de modification | g 🖽 |
| 🦲 Matlab                    | Qu'est-ce que la veille ?                       |                        | 11.5.17 10:46:00     | ^   |
| Sciences de l'information   | Norme_Francaise_Prestations_de_Veille.pdf       | f                      | 11.5.17 10:46:00     |     |
| > 🔚 Veille pro              | Évaluation de la performance et de l'impac      | t d Roulet et al.      | 11.5.17 10:46:00     |     |
| 📄 Wifi                      | La veille technologique et l'intelligence éco   | on Rouach              | 11.5.17 10:46:00     |     |
| 📃 ZZ Documentation Zotero   | > 📕 La boîte à outils du community manager: a   | ave Pellerin           | 11.5.17 10:46:00     |     |
| Doublons                    | 📄 Fiche pratique - Choisir des outils de veille | pr Oliviero            | 11.5.17 10:46:00     |     |
| In Non classés              | > Bibliothèques: le web est à vous              | Mesguich               | 11.5.17 10:46:00     |     |
| Corbeille                   | > Net recherche 2013: surveiller le web et tro  | uv Mesguich et al.     | 11.5.17 10:46:00     |     |
|                             | Les outils du web: dynamiser son entrepris      | e p Le Nader           | 11.5.17 10:46:00     |     |
| V 🌁 Bibliothèques de groupe | > Créer des services innovants: stratégies et r | ép Jacquinet           | 11.5.17 10:46:00     |     |
| > BU_Valenciennes           | > Technique de veille, retour d'un profession   | ne Huot de Saint Albin | 11.5.17 10:46:00     |     |
| > Veille pro_BU_UVHC        | Outils et efficacité d'un système de veille     | Guerre et Société d'   | . 11.5.17 10:46:00   |     |
|                             | De la veille métier à la veille stratégique : q | uel Géroudet           | 11.5.17 10:46:00     | *   |

### **Constituer le groupe**

<u>Home</u> > <u>Groups</u> > <u>Veille pro\_BU\_UVHC</u> > Settings

### Veille pro\_BU\_UVHC: Members Settings

Group Settings + Members Settings + Library Settings

#### **Current Members**

| Username             | Full Name            | Member Since        | Role     |
|----------------------|----------------------|---------------------|----------|
| <u>presdesruines</u> | Christopher Oustlant | 2014-09-23 09:53:48 | Owner    |
| Nadine Noiroux       | Nadine Noiroux       | 2017-05-02 12:08:25 |          |
|                      |                      |                     | Member 🗘 |

Update Roles

### **Member Invitations**

No pending invitations.

Send More Invitations

# La gestion des droits du groupe

Home > Groups

### **Zotero Groups**

Search for Groups · Create a New Group

#### **BU\_Valenciennes**

### Group Library Manage Profile Manage Members Manage Library Members 1

Group TypePublic, Open MembershipGroup LibraryAnyone can view, only members can edit

#### Veille pro\_BU\_UVHC

#### Group Library

#### Manage Profile • Manage Members • Manage Library

| Members       | 2                                     |  |
|---------------|---------------------------------------|--|
| Group Type    | Public, Open Membership               |  |
| Group Library | Anyone can view, only admins can edit |  |

#### **New Group Discussions**

No recent group discussions.

# La gestion des droits du groupe

<u>Home</u> > <u>Groups</u> > <u>Veille pro\_BU\_UVHC</u> > Settings

### Veille pro\_BU\_UVHC: Members Settings

Group Settings + Members Settings + Library Settings

#### **Current Members**

| Username       | Full Name            | Member Since        | Role                                |
|----------------|----------------------|---------------------|-------------------------------------|
| presdesruines  | Christopher Oustlant | 2014-09-23 09:53:48 | Owner                               |
| Nadine Noiroux | Nadine Noiroux       | 2017-05-02 12:08:25 | Member<br>Admin<br>Member<br>Remove |
| Member Invita  | tions                |                     |                                     |

No pending invitations.

Send More Invitations

# Droits sur la bibliothèque du groupe

### Lecture de la bibliothèque

- Tout le monde sur internet
- Tous les membres
- Seulement les administrateurs du groupe

### Edition de la bibliothèque

- Tous les membres
- Seulement les administrateurs du groupe

Library Reading OAnyone on the internet

O Any group member Who can see items in this group's library?

Library Editing Any group member

• Only group admins Who can add, edit, and remove items from this group's library?

File Editing Any group member

 $\bigcirc$  Only group admins

• No group file storage Who can work with files stored in the group? Public Open groups cannot have file storage enabled.

Save Settings

# Droits sur la bibliothèque du groupe

### L'administrateur :

- peut déplacer des éléments de sa bibliothèque personnelle vers celle du groupe
- peut ajouter et supprimer des références
- peut ajouter des dossiers et sous-dossiers

### Le membre :

- peut importer dans sa bibliothèque personnelle des références du groupe
- ne peut apporter des modifications à la bibliothèque du groupe

# Alimenter la bibliothèque d'un groupe

### Glisser-déposer les références sur le nom du groupe dans Zotero

| 🛱 💩                         |                                                        |                      | ▼ Partout                            |     |                                  |
|-----------------------------|--------------------------------------------------------|----------------------|--------------------------------------|-----|----------------------------------|
| Ma bibliothèque             | Titre                                                  | Créateur             | Date de modification                 | 9 🛱 |                                  |
| Sciences de l'information   | Qu'est-ce que la veille ?                              |                      | 11.5.17 10:46:00<br>11.5.17 10:46:00 |     |                                  |
| > 🔄 Veille pro              | Évaluation de la performance et de l'impact d          | . Roulet et al.      | 11.5.17 10:46:00                     | 4   |                                  |
|                             | La veille technologique et l'intelligence écon         | Rouach               | 11.5.17 10:46:00                     | *   |                                  |
| ZZ Documentation Zotero     | La boîte à outils du community manager: ave            | . Pellerin           | 11.5.17 10:46:00                     |     |                                  |
| Doublons                    | 🕂 📄 Fiche pratique - Choisir des outils de veille pr   | Oliviero             | 11.5.17 10:46:00                     |     | 790 documents dans cet affichage |
| In Non classés              | Bibliothèques: le web est à vous                       | Mesguich             | 11.5.17 10:46:00                     |     |                                  |
| Corbeille                   | > Net recherche 2013: surveiller le web et trouv       | Mesguich et al.      | 11.5.17 10:46:00                     |     |                                  |
|                             | Les outils du web: dynamiser son entreprise p          | . Le Nader           | 11.5.17 10:46:00                     | Ě   |                                  |
| V 🚰 Bibliothèques de groupe | > Créer des services innovants: stratégies et rép      | . Jacquinet          | 11.5.17 10:46:00                     |     |                                  |
| BU_Valenciennes             | > 🗐 Technique de veille, retour d'un professionne      | Huot de Saint Albin  | 11.5.17 10:46:00                     |     |                                  |
| Veille pro_BU_UVHC          | > Outils et efficacité d'un système de veille          | Guerre et Société d' | 11.5.17 10:46:00                     |     |                                  |
| 1 · · · · · · · · · · · ·   | ——— De la veille métier à la veille stratégique : quel | . Géroudet           | 11.5.17 10:46:00                     | ~   |                                  |

### Synchroniser la bibliothèque

# **Rechercher des groupes existants**

<u>Home</u> > <u>Groups</u> > Human Computer Interaction/HCI

### Human Computer Interaction/HCI

#### Group Library

#### **Recently Added Items**

| Title                                      | Added By               | Date Modified                          |
|--------------------------------------------|------------------------|----------------------------------------|
| Gespräche über Gott, Geist und Geld        | <u>Víctor Fancelli</u> | <u>15/12/2015 à</u><br><u>14:14:10</u> |
| Tactful interaction: exploring             | <u>Florent</u>         | <u>23/11/2012 à</u>                    |
| interactive social touch thro              | <u>Delomier</u>        | 10:00:42                               |
| Apports de la tangibilité à l'interaction, | <u>Florent</u>         | <u>21/11/2012 à</u>                    |
| exemple sur table                          | <u>Delomier</u>        | <u>16:27:09</u>                        |
| Gesturing gives children new ideas         | <u>Florent</u>         | 21/11/2012 à                           |
| about math                                 | <u>Delomier</u>        | 16:26:28                               |
| Do tangible interfaces enhance             | <u>Florent</u>         | 21/11/2012 à                           |
| learning?                                  | Delomier               | 16:26:23                               |
| Réalité augmentée et environnement         | <u>Florent</u>         | <u>21/11/2012 à</u>                    |
| collaboratif: un tour d'h                  | <u>Delomier</u>        | <u>16:26:00</u>                        |
| Interactions Collaboratives en             | <u>Florent</u>         | <u>21/11/2012 à</u>                    |
| Situations Co-localisée et Di              | <u>Delomier</u>        | 16:25:47                               |
| Communication behaviors of                 | <u>Florent</u>         | 21/11/2012 à                           |
| co-located users in collaborative          | <u>Delomier</u>        | 16:25:33                               |

A group for all those who study Human Computer Interaction. There are lots of good sources out there.

- Owner: Andrew Besmer
- Registered: 2009-05-20
- Type: Public
- Membership: Open
- Library Access: You can only view

#### Join

#### Members (49)

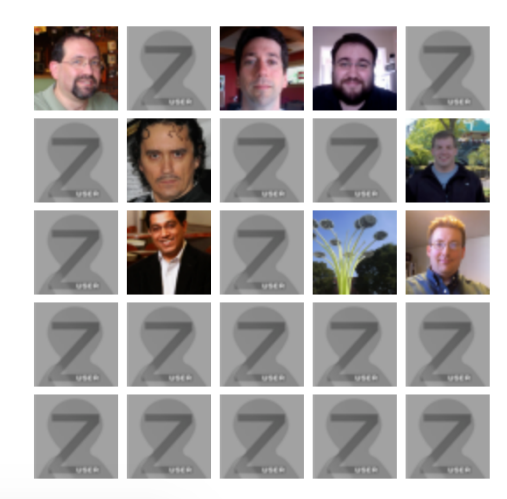

# Zotero à la bibliothèque

Zotero à la bibliothèque, c'est aussi :

- Pour les étudiants de master : une présentation de Zotero dans le cadre des formations documentaires
- Pour les doctorants : des formations organisées par les SCD de la région avec le Collège Doctoral

# **Ressources en ligne**

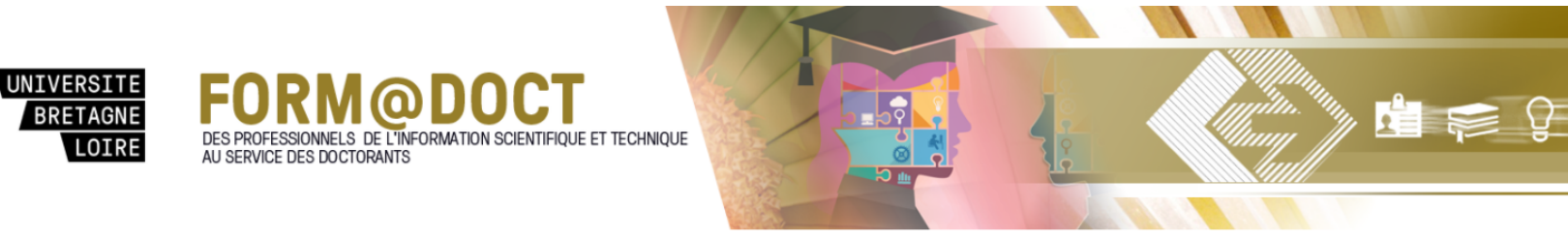

Université de Bretagne Loire / FORMADOCT / Collecter, gérer et citer ses références bibliographiques avec Zotero / Introduction

### Collecter, gérer et citer ses références bibliographiques avec Zotero: Introduction

Guide d'utilisation au logiciel de gestion bibliographique Zotero

| Introduction                                                     | Installer | Pre  | emiers pas                               | Créer un compte Zotero |         | Zote            | ro dans vos BU |             |
|------------------------------------------------------------------|-----------|------|------------------------------------------|------------------------|---------|-----------------|----------------|-------------|
| Collecter des r                                                  | éférences | Org  | aniser ses références Fichiers joints et |                        | t notes | ;               |                |             |
| Créer des bibliographies Groupes et partage Zotero dans sa poche |           |      |                                          |                        |         |                 |                |             |
| RefWorks/Endnote vers Zotero                                     |           | tero | Zotero ver                               | s LaT                  | eX      | Ressources et o | utils          | À consulter |

http://guides-formadoct.u-bretagneloire.fr/zotero

Entrer les termes de recherche Re

Rechercher

Des questions sur Zotero ? Des besoins précis de formation pour vous ou vos étudiants ?

bu@uphf.fr

Merci de votre attention

### **Retrouvez-nous sur :**

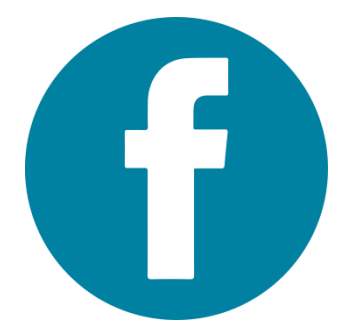

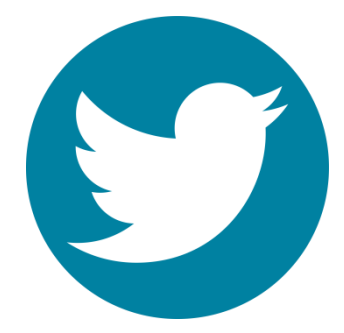

### @BUuphf

### @BUuphf